## ขั้นตอนการลงทะเบียนเพิ่มรายวิชา

## ้การเพิ่ม-ถอน ปกติ กรณีที่นักศึกษามีการจองรายวิชาตามแผนการเรียน

ทางเว็บไซต์ http://regis.nsru.ac.th/new/withdraw/

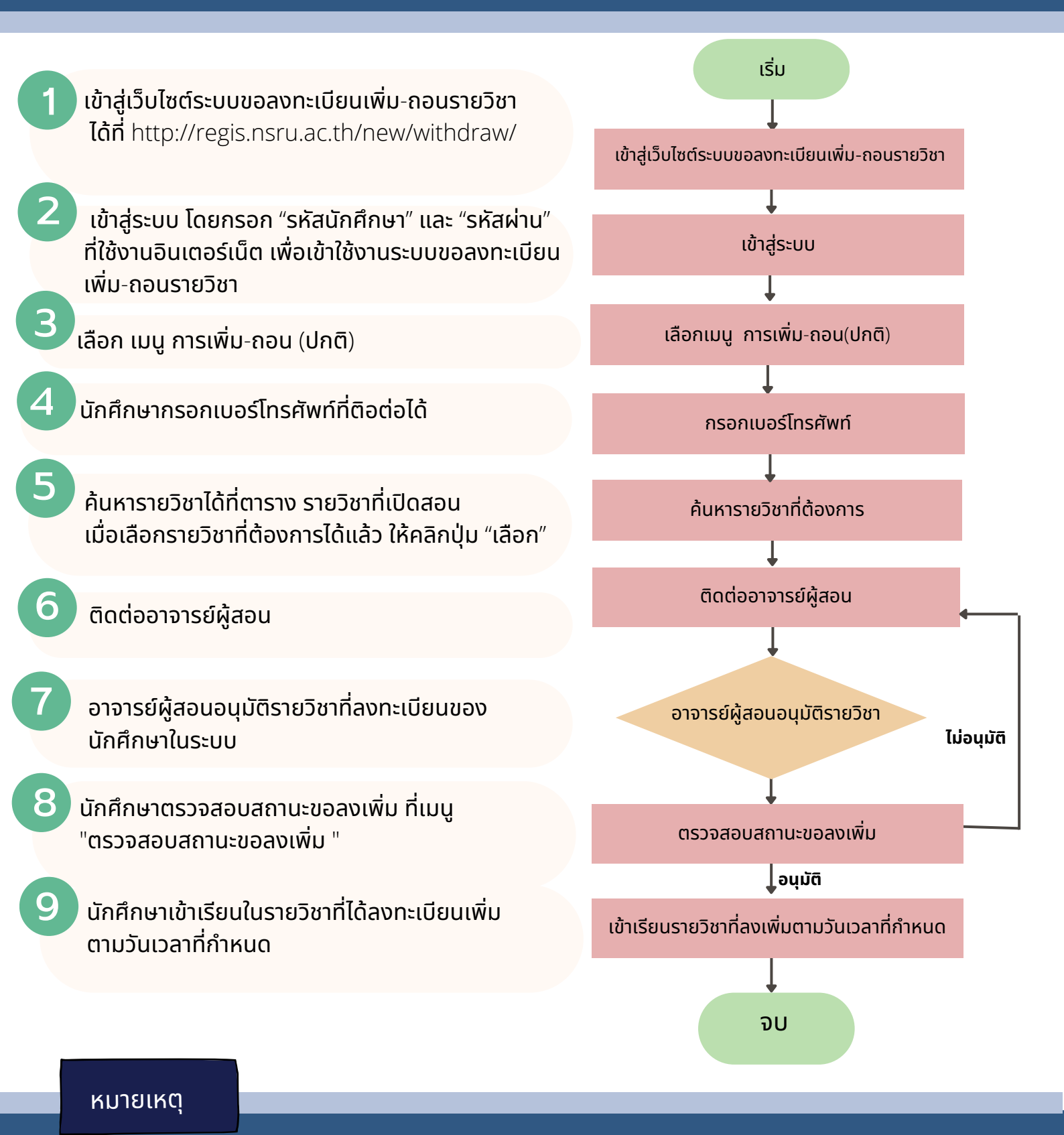

- 1.การลงทะเบียนเพิ่มรายวิชา กำหนดระยะเวลาลงทะเบียนเพิ่ม-ถอนรายวิชายึด ตามปฏิทินกิจกรรมวิชาการหรือ ประกาศ มหาวิทยาลัยราชภัฏ นครสวรรค์ เรื่อง กำหนดเวลากิจกรรมและวันหยุดของนักศึกษา ประจำภาคการศึกษาปัจจุบัน
- เมื่อครบกำหนดระยะเวลาลงทะเบียนเพิ่ม-ถอนรายวิชา ข้อมูลรายวิชาที่ได้รับการอนุมัติแล้วจะถูกปรับปรุงในข้อมูล ลงทะเบียนของนักศึกษาต่อไป